# 医療扶助 操作マニュアル

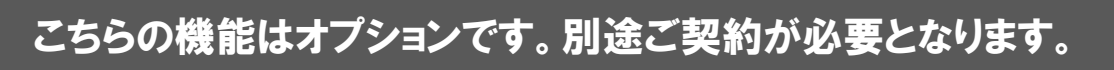

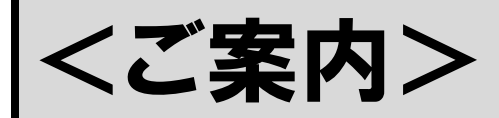

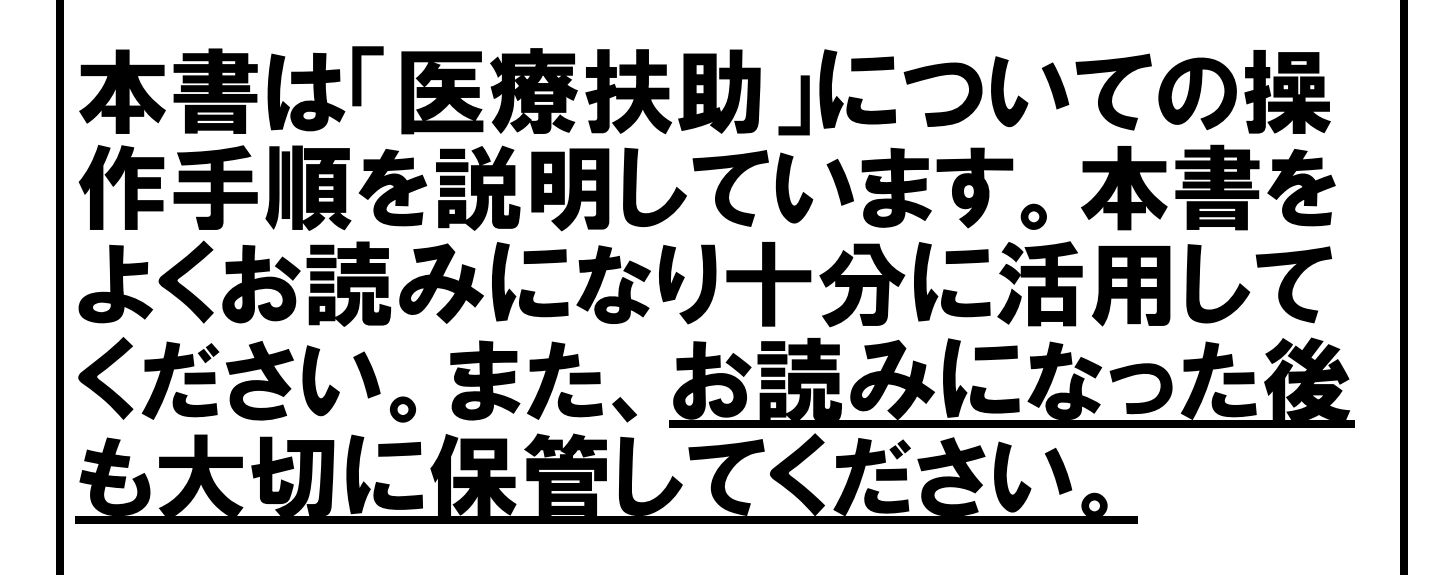

ウィーメックス ヘルスケアシステムズ株式会社

# はじめに

本書は、「医療扶助」についての操作手順を説明しています。本書をよくお読みになり十分に活用して ください。また、お読みになった後も大切に保管してください。

※本書中に使用している画面は参考画面です。お客様のお使いの機種により多少異なりますのでご了承ください。

<u>Contents</u>

| 医療扶助について ・・・・・・・・・・・・・・・・・・・・・・・・・・・・・・・・・・・・              | 1 |
|------------------------------------------------------------|---|
| こんなときは ・・・・・・・・・・・・・・・・・・・・・・・・・・・・・・・・・・・・                | 7 |
| 資格情報の結果に「未委託」が表示された場合 ・・・・・・・・・・・・・・・・・・・・・・・・・・・・・・・・・・・・ | 7 |
| 「無効」のメッセージが表示された場合 ・・・・・・・・・・・・・・・・・・・・・・・・・・・・・・・・・・・・    | 8 |

# 医療扶助について

#### ◆医療扶助(生活保護)のオンライン資格確認対応とは?

オンライン資格確認の医療扶助導入により、保険と同様に医療扶助(生活保護:12)の資格確認が行えます。 マイナンバーカード受付の場合には、医療券情報(受給者番号等)の取り込みができます。

# <u>生活保護(12)以外の医療扶助(中国残留邦人支援(25)等)はオンライン資格確認の対象外です。従来通りの運用を行ってください。</u>

#### ※下図は厚生労働省「医療扶助のオンライン資格確認導入について」より抜粋

https://www.mhlw.go.jp/content/12000000/000938393.pdf

QR⊐−ド

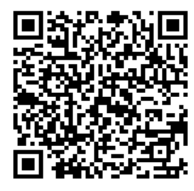

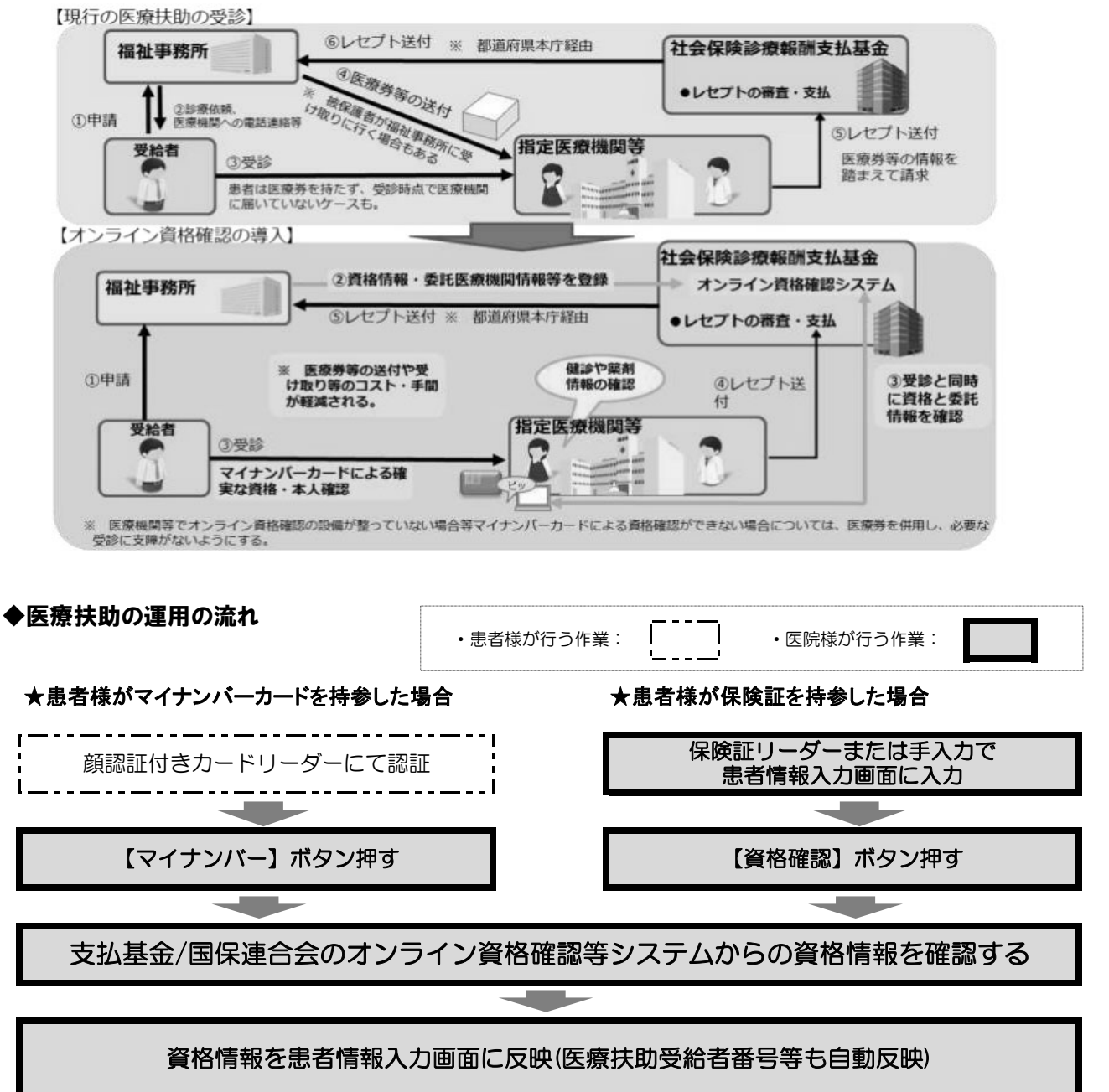

※資格情報の取得結果が「未委託」および「無効」の場合は、従来通り医療券の発行依頼を行う必要があります。

# ● 患者情報入力画面について

患者情報入力画面に医療扶助の項目が追加されます。(操作方法・運用方法はP.6参照) ※医療扶助項目の各タイトルは緑で表示されます。

・【カルテ1号用紙】タブに「社会福祉事務所」欄を追加致しました。 【マイナンバー】/【資格確認】にて読み込んだ情報が表示されます。(入力不可)

|                   | 最初期代(0) @ <sup>100</sup><br>令和006年 ○ 02月 ○ 17日(土) ○ 圓患者コード0000000021 ★ 6 扶助 次郎 39 歳                                                                                                    |
|-------------------|----------------------------------------------------------------------------------------------------|
|                   | 公費·本人 100% 公 初診日 担当医 股第日                                                                                                    |
|                   | 患者情報 カルテ病名 カルテ入力 会計 カルテ発行 口腔情報 体病名                                                                                                    |
|                   | ○通常         ●公費単独         ○目費         資格確認         給付率         割         マイル6確認日舎和         ○00017           公費欄:         ●公費入力         ○福祉入力         マイナンバー         移原物目         名和         ○                                                                                                    |
|                   |                                                                                                    |
|                   | ○○○○○○○○○○○○○○○○○○○○○○○○○○○○○○○○○○○○○                                                                                                    |
|                   | ☆ 2 1 1 2 2 4 2 6 6 2 2 4 2 6 6 2 2 4 2 6 6 2 2 4 2 6 6 2 2 4 2 6 6 2 2 2 4 2 6 6 2 2 2 2                                                                                                    |
|                   |                                                                                                    |
| $\langle \rangle$ | g 6. 名 扶助 次郎 ■ 抽译 秋 者 氏 名 扶助 次郎 ■ □ □ □ □ □ □ □ □ □ □ □ □ □ □ □ □ □ □                                                                                                    |
| (  緑色  )          | $\pm \mp \pi = \Pi = \frac{1}{2} \oplus \frac{1}{2} \oplus $ |
|                   |                                                                                                    |
|                   |                                                                                                    |
| ネキュ               | ☆福祉事務所 サンブル福祉事務所                                                                                                    |
| 112               |                                                                                                    |
|                   |                                                                                                    |
|                   | 1 公司負担者無罪 1 初天 1 1 1 1 1 1 1 1 1 1 1 1 1 1 1 1 1                                                                                                    |
|                   | 福祉負担者番号 福祉受給者番号期限 令和 ∨                                                                                                    |
|                   | 社会理は素明語「サンプル理論素的」                                                                                                    |
|                   | 11.天頃頃生が57.1/シングが間まず1978<br>カルティを用紙 (保険付加減後の、カルテ賞式入力、メモー、物品購入図                                                                                                    |
|                   |                                                                                                    |

・【保険付加情報】タブに「交付番号」欄、「本人支払額」欄、「公費開始日」欄を追加致しました。【マイナンバー】/【資格確認】にて読み込んだ情報が表示されます。(入力不可)

|         | ②                                                                                                    |                                                                                                    |
|---------|----------------------------------------------------------------------------------------------------|----------------------------------------------------------------------------------------------------|
| 緑色      | 朝島診療料加算                                                                                                    |                                                                                                    |
| 茨       | 640123456789001                                                                                                    |                                                                                                    |
| 本       | 人支払額 0 公費                                                                                                    | 開始日 令和 6年 2月 1日                                                                                                    |
| _       |                                                                                                    |                                                                                                    |
|         | 特記事項 🔍                                                                                                    |                                                                                                    |
|         | 文計書句         U4U12345678900           第末年月         令和         本人支払額         0         公費開始日 管和 6年 2月                                                                                                    | - <u>云前には反咬しませんので、今まで通り</u> の運用をしてください                                                                                                    |
|         |                                                                                                    |                                                                                                    |
|         | カルテ1号用紙 保険付加情報 カルテ歯式入力 メモ 物品購入歴                                                                                                    |                                                                                                    |
|         |                                                                                                    |                                                                                                    |
| -``HINT | 。ユーザー仕様No.2001「カルテ表書き入力」を"1:                                                                                                    |                                                                                                    |
| TAIH    | ユーザー仕様No.2001「カルテ表書き入力」を"1:<br>す。<br>・【保険情報】タブ                                                                                                    | レない"に設定している場合、下図の通り表示されま<br>・【保険付加情報】タブ                                                                                                    |
| T       | ユーザー仕様No.2001「カルテ表書き入力」を"1:<br>す。<br>・【保険情報】タブ<br><sup>2000</sup><br><sup>2000</sup> | しない"に設定している場合、下図の通り表示されま<br>・【保険付加情報】タブ                                                                                                    |
| TRIH    | ユーザー仕様No.2001「カルテ表書き入力」を"1:<br>す。<br>・【保険情報】タブ<br>・【保険情報】タブ<br>***** *** cos* ないので、ないので、ないので、ないので、ないので、ないので、ないので、ないので、                                                                                                    | レない"に設定している場合、下図の通り表示されま<br>・【保険付加情報】タブ<br>・【保険付加情報】タブ<br>「開始の単のグ」、2011-178(2) 「単名ー「1999年99927]、40 株柄 2019<br>年初の 4 - 00 パ 2011-178(2) 「日本日本日本日本日本日本日本日本日本日本日本日本日本日本日本日本日本日本日本                                                                                                    |
| TAIN    | ユーザー仕様No.2001「カルテ表書き入力」を"1:<br>す。<br>・【保険情報】タブ<br>*【保険情報】タブ<br>*【***********************************                                                                                                    | レない"に設定している場合、下図の通り表示されま<br>・【保険付加情報】タブ                                                                                                    |
| TAIH    | ユーザー仕様No.2001「カルテ表書き入力」を"1:<br>す。<br>・【保険情報】タブ<br><sup>1</sup> (保険情報】タブ<br><sup>1</sup> (保険情報】タブ<br><sup>1</sup> (1)(1)(1)(1)(1)(1)(1)(1)(1)(1)(1)(1)(1)(                                                                                                    | しない"に設定している場合、下図の通り表示されま<br>・【保険付加情報】タブ<br>*【保険付加情報】タブ<br>************************************                                                                                                    |
| TAIH    | ユーザー仕様No.2001「カルテ表書き入力」を"1:<br>す。<br>・【保険情報】タブ<br>・【保険情報】タブ<br>************************************                                                                                                    | しない"に設定している場合、下図の通り表示されま           ・【保険付加情報】タブ           ・【保険付加情報】タブ           ・「「「「「」」ますー「「日日日日日」」」ますー「日日日日日」」」」」           ・「」」」」ますー「日日日日日」」」           ・「」」」」」           ・「」」」」           ・「」」」」           ・「」」」」           ・「」」」」           ・「」」」」         ・「」」」           ・「」」」         ・「」」」           ・「」」」」         ・「」」」           ・「」」」」         ・「」」」           ・「」」」」         ・「」」」           ・「」」」」         ・「」」」           ・「」」」」         ・ 「」」」           ・ 「」」」         ・ 「」」」         ・ 「」」」           ・ 「」」」」         ・ 「」」」         ・ 「」」」         ・ 「」」」           ・ 「」」」」         ・ 「」」」」         ・ 「」」」」         ・ 「」」」」           ・ 「」」」」         ・ 「」」」」         ・ 「」」」」         ・ 「」」」」           ・ 「」」」」         ・ 「」」」」         ・ 「」」」」」         ・ 「」」」」」           ・ 「」」」」         ・ 「」」」」         ・ 「」」」」         ・ 「」」」」           ・ 「」」」」         ・ 「」」」」」         ・ 「」」」」」         ・ 「」」」」         ・ 「」」」」」           ・ 「」」」」         ・ 「」」」」」」」」」」」」」」」」」」」」」」」」」」」」」」」」」」」」 |
| TAIH    | ユーザー仕様No.2001「カルテ表書き入力」を"1:<br>す。<br>・【保険情報】タブ<br>・【保険情報】タブ<br>*#00#、07月:178(土)=-F6888888877*<(基新 次年<br>*#07#、07月:178(土)=-F6888888877*<(基新 次年<br>************************************                                                                                                    | してない"に設定している場合、下図の通り表示されま           ・【保険付加情報】タブ           ・【保険付加情報】タブ           ・「「「「「」」」」をロー「「日日」」」」を用いた。           ・「「」」」」をロー「日日」」」」を用いて、「」」」           ・「」」」」           ・「」」」」           ・「」」」」           ・「」」」」           ・「」」」」           ・「」」」」           ・「」」」」           ・「」」」」           ・「」」」」           ・「」」」」           ・「」」」           ・「」」」」           ・「」」」           ・「」」」           ・「」」」           ・「」」」           ・「」」」           ・「」」」           ・「」」」           ・ 」」」           ・ 」」」           ・ 」」」           ・ 」」」           ・ 」」」           ・ 」」」           ・ 」」」           ・ 」」」           ・ 」」」           ・ 」」」           ・ 」」」           ・ 」」           ・ 」」           ・ 」」」           ・ 」」」           ・ 」」」           ・ 」」」           ・ 」」」           ・ 」」」           ・ 」」」           ・ 」」」           ・ 」」」           ・ 」」」 </td                                                                                                    |
| TAIH    | ユーザー仕様No.2001「カルテ表書き入力」を"1:<br>す。<br>・<br>(保険情報】タブ<br>*<br>**** へのが「企業なー」「200000001」: 0.0 KM 次杯<br>**** へのが「企業」<br>****<br>* *** へのが「企業」<br>****<br>* *** へのが「企業」<br>****<br>* *** * ************************                                                                                                    | CASON"に設定している場合、下図の通り表示されま           ・【保険付加情報】タブ           ・【保険付加情報】タブ           ・「「「「「」」」」」」」」」」」」」」」」」」」」」」」」」」」」」」」」                                                                                                    |
| TRIH    | ユーザー仕様No.2001「カルテ表書き入力」を"1:<br>す。<br>・<br>に保険情報】タブ<br>・<br>に保険情報】タブ<br>・<br>・<br>・<br>・<br>・<br>・<br>・<br>・<br>・<br>・<br>・<br>・<br>・                                                                                                    |                                                                                                    |
|         | ユーザー仕様No.2001「カルテ表書き入力」を"1:<br>す。<br>・<br>に保険情報】タブ<br>・<br>・<br>・<br>・<br>・<br>・<br>・<br>・<br>・<br>・<br>・<br>・<br>・                                                                                                    |                                                                                                    |

# ● マイナンバー取得患者一覧画面について

医療扶助の患者さんで【マイナンバー】をクリックした場合、マイナンバー取得患者一覧画面 には下図の通り表示されます。

#### <公費(12)単独の場合>

・「保険者番号」欄:公費(12)負担者番号+<u>扶</u>を表示

「保険者名」欄:社会福祉事務所名を表示

・「記号・番号・枝番」欄:公費受給者番号を表示

| 要求時刻     | 患者番号 |       | 生年月日       | 保険者番号      | 保険者名    | 記号・番号   | ・枝番 |
|----------|------|-------|------------|------------|---------|---------|-----|
| 13:00:02 |      | 扶助 三葉 | \$49.12. 1 | 12161009 扶 | 福祉事務所 2 | 9930201 |     |

#### <公費(12)併用の場合>

・「保険者番号」欄:主保険の保険者番号+<u>扶</u>を表示

「保険者名」欄:主保険の保険者名を表示

・「記号・番号・枝番」欄:主保険の記号・番号・枝番を表示

| 💮 マイナンバー取得 | 患者一覧画面 |    |         |           |            |      |               | - 0        | $\times$ |
|------------|--------|----|---------|-----------|------------|------|---------------|------------|----------|
|            |        |    | □取込済みの患 | 者を表示      | 解除         | 一覧更新 | 取消            | 確定         |          |
| 要求時刻       | 患者番号   | 氏名 |         | 生年月日      | 保険者番号      | 保険者名 | 記号・番号・        | 枝番         |          |
| 13:00:05   |        | 扶助 | 四葉      | S50. 3. 1 | 06140248 扶 | 保険者A | 10 · 16199302 | 207×010-01 |          |
|            | 3      |    |         | L         |            | £    | £             |            |          |
|            |        |    |         |           |            |      |               |            |          |

#### <医療扶助 未委託の場合>

・「保険者番号」欄:「(扶)未委託」を表示

「保険者名」欄:社会福祉事務所名を表示

「記号·番号·枝番」欄:空欄

| 💮 マイナンバー取 | 得患者一覧画面 |       |           |        |          |        | - 🗆 × |
|-----------|---------|-------|-----------|--------|----------|--------|-------|
|           |         | 口取込   | 斉みの患者を表示  | 解除     | 一覧更新     | 取消     | 確定    |
| 要求時刻      | 患者番号    | 氏名    | 生年月日      | 保険者番号  | 保険者名     | 記号・番号・ | ・枝番   |
| 13:00:03  |         | 扶助 六美 | S45. 7.25 | (扶)未委: | £福祉事務所 3 |        |       |
|           | 1       |       | 1         | 1      |          |        |       |

医療扶助(生活保護:12)を導入すると、以下の医療扶助の項目が追加されます。

(扶)公費負担者番号/(扶)公費受給者番号/(扶)交付番号/(扶)有効開始日/(扶)有効終了日/(扶)本人支払額

| 患者番号 0000000176 |                 | 薬剤情報<br>○ | 特定健診<br>〇 | 診療情報      | 手術情報   | 処方<br>電: | 骑子  |
|-----------------|-----------------|-----------|-----------|-----------|--------|----------|-----|
|                 |                 | -         | 表示記号 〇    | ):同意あり    | ×: 同意な | レー:1     | 青银な |
| 項目              | 患者情報            | 資         | 格情報       |           |        | 取込       |     |
| 1:カナ氏名          | \$°1= 175       | 79        | ंब तर्मत  |           |        | ~        |     |
| 2:氏名            | 第二 一花           | 扶         | 助 一花      |           |        | <b>~</b> |     |
| 3:生年月日          | 昭和44年 1月 1日     | 82        | 和44年 1月   | 18        |        | <b>v</b> |     |
| 4:性別            | 女               | 女         |           |           |        | <b>v</b> |     |
| 5:本人家族区分        | 本人              |           |           |           |        |          |     |
| 6:負担率           | O 割             | 0         | 割         |           |        | ~        |     |
| 7:郵便番号          | 047-8660        | 04        | 7-8660    |           |        | V        |     |
| 8:住所            | 北海道小樽市花園22-88-1 | 12        | 海道小樽市る    | 花園22-88-1 |        | V        |     |
| 9:保険者番号         | 公費単独            | 公         | 費単独       |           |        | V        |     |
| 10:記号・番号・枝番     | 1               |           |           |           |        | V        |     |
| 11:有効期限         |                 |           |           |           |        | ~        |     |
| 12:資格取得日        |                 |           |           |           |        | V        |     |
| 13:所得区分         | 1               |           |           |           |        | Γ        |     |
| 14:発行日          |                 |           |           |           |        |          |     |
|                 | 1               |           |           |           |        |          |     |
| 16:(扶)公費負担者番号   | 12130001        | 12        | 130001    |           |        | <b>v</b> |     |
| 17:(扶)公費受給者番号   | 1234566         | 12        | 34566     |           |        | <b>v</b> |     |
| 18:(扶)交付番号      | 040123456789    | 101 0     | 40123     | 456789    | 101    | V        |     |
| 19:(扶)有効開始日     | 令和 6年 1月 2日     | 令         | 和 6年 1月   | 28        |        | ~        |     |
| 20:(扶)有効終了日     | 令和 6年 1月31日     | 令         | 和 6年 1月3  | 31日       |        | ~        |     |
| 21:(扶)本人支払額     | 100666          | 10        | 0666      |           |        | V        |     |

| 資格情報比較画面       |              | <u>نې</u>            | 資格確認結果                                         |          |
|----------------|--------------|----------------------|------------------------------------------------|----------|
| 「資格情報」<br>エリア  | 公費(12)単独     | 公費(12)併用<br>(主保険+12) | 公費(12)未委託                                      | 主保険のみ    |
| /□)全老来□1週/月1日本 | 「八弗兴社」の割     | 十個際の情報               | <ul> <li>・主保険がある場合</li> <li>→主保険の情報</li> </ul> | 十個際の情報   |
| (扶)公費負担者番号     | 「公貢申独」/0割    | 土体限の指数               | ・主保険がない場合<br><b>→「自費」</b> /1 <b>0割</b>         | 土体陝の情報   |
| (扶)公費負担者番号     |              |                      | 「医療扶助なし」                                       | 「医療扶助なし」 |
| (扶)公費受給者番号     |              |                      |                                                |          |
| (扶)交付番号        | 医病类病         | おいまー                 |                                                |          |
| (扶)有効開始日       | <b>应</b> 源分旧 | ĦK10·4X1V            | L—1                                            | ر—٦      |
| (扶)有効終了日       |              |                      |                                                |          |
| (扶)本人支払額       |              |                      |                                                |          |

※次ページに表示例を掲載しています。参考にしてください。

### 参考:表示例

く公費(12)単独の場合>

| 患者情報            | 3                                                                                                    | 能情報                                                                                                    |                                                                                                    |                                                                                                    | 取込                                                                                                    |                                                                                                    |
|-----------------|----------------------------------------------------------------------------------------------------|----------------------------------------------------------------------------------------------------|----------------------------------------------------------------------------------------------------|----------------------------------------------------------------------------------------------------|----------------------------------------------------------------------------------------------------|----------------------------------------------------------------------------------------------------|
| タゴニ イチカ         | 7                                                                                                    | 9'a -{F.ħ                                                                                                    |                                                                                                    |                                                                                                    | ~                                                                                                    |                                                                                                    |
| 第二 一花           | Ħ                                                                                                    | 助一花                                                                                                    |                                                                                                    |                                                                                                    | ~                                                                                                    |                                                                                                    |
| 昭和44年 1月 1日     | 8                                                                                                    | 3和44年 1月                                                                                                    | 18                                                                                                    |                                                                                                    | ~                                                                                                    |                                                                                                    |
| 女               | 3                                                                                                    | ζ                                                                                                    |                                                                                                    |                                                                                                    | ~                                                                                                    |                                                                                                    |
| 本人              |                                                                                                    |                                                                                                    |                                                                                                    |                                                                                                    | Γ                                                                                                    |                                                                                                    |
| 0割              | C                                                                                                    | ) 客川                                                                                                    |                                                                                                    |                                                                                                    | <b>v</b>                                                                                                    |                                                                                                    |
| 047-8660        | 0                                                                                                    | 47-8660                                                                                                    |                                                                                                    |                                                                                                    | ~                                                                                                    |                                                                                                    |
| 北海道小樽市花園22-88-1 | 1                                                                                                    | 上海道小樽市福                                                                                                    | <b>花園22-88-1</b>                                                                                                    |                                                                                                    | <ul> <li></li> </ul>                                                                                                    |                                                                                                    |
| 公費単独            | 12                                                                                                    | 費単独                                                                                                    |                                                                                                    |                                                                                                    | ~                                                                                                    |                                                                                                    |
| 1               |                                                                                                    |                                                                                                    |                                                                                                    |                                                                                                    | ~                                                                                                    |                                                                                                    |
|                 | - T                                                                                                    |                                                                                                    |                                                                                                    |                                                                                                    | ~                                                                                                    |                                                                                                    |
| 1               |                                                                                                    |                                                                                                    |                                                                                                    |                                                                                                    | ~                                                                                                    |                                                                                                    |
|                 |                                                                                                    |                                                                                                    |                                                                                                    |                                                                                                    | Γ                                                                                                    |                                                                                                    |
|                 |                                                                                                    |                                                                                                    |                                                                                                    |                                                                                                    |                                                                                                    |                                                                                                    |
|                 |                                                                                                    |                                                                                                    |                                                                                                    |                                                                                                    |                                                                                                    | ۱.                                                                                                    |
| 12130001        | 1                                                                                                    | 2130001                                                                                                    |                                                                                                    |                                                                                                    | ~                                                                                                    |                                                                                                    |
| 1234566         | 1                                                                                                    | 234566                                                                                                    |                                                                                                    |                                                                                                    | ~                                                                                                    |                                                                                                    |
| 04012345678910  | 1 0                                                                                                    | 40123                                                                                                    | 456789                                                                                                    | 101                                                                                                    | ~                                                                                                    |                                                                                                    |
| 令和 6年 1月 2日     | 4                                                                                                    | 和 6年 1月                                                                                                    | 28                                                                                                    |                                                                                                    | ~                                                                                                    |                                                                                                    |
| 令和 6年 1月31日     | ÷                                                                                                    | 和 6年 1月3                                                                                                    | 18                                                                                                    |                                                                                                    | ~                                                                                                    |                                                                                                    |
| 100666          | 1                                                                                                    | 00666                                                                                                    |                                                                                                    |                                                                                                    | ×                                                                                                    |                                                                                                    |
|                 | <ul> <li>患者情報</li> <li>ゲイングカ</li> <li>第二 一元</li> <li>昭和4年1月1日</li> <li>支</li> <li>本人</li> <li>○割</li> <li>047-8860</li> <li>1234566</li> <li>04012.045679.910</li> <li>令和6年1月3日</li> </ul> | 患者情報         岁         少         少         少         少         少         少         少         少         少         少         少         少         シ         ジ         ジ <td>表示記号 C<br/>豊富情報 2月16日 2月16日<br/>91-7-475 793-753<br/>第二 一花 共助 一花<br/>昭和4年月1日 昭和4年月1<br/>文 本人<br/>0割 031-0580<br/>2月7-8580 031<br/>2月7-8580 031<br/>2月7-8580 031<br/>2月7-8580 031<br/>2月10日<br/>12130001 1234565<br/>0-4012.0456.78.9101 040712.9<br/>今和06年.1月2日 今和06年.1月<br/>54106年.1月31日 今和06年.1月</td> <td>表示記号 〇: 同意あり<br/>書信情報 (24 代称)<br/>9'-(- 代析)<br/>第二 一花 (抗防) 一花<br/>電和4年 月1日 昭和4年 1月1日<br/>安本人<br/>○割 (047-868) (047-868)<br/>047-868) (047-868)<br/>12/3686<br/>12/3686<br/>12/34566<br/>12/34566<br/>12/34566<br/>0-0 12.3.4.5.6.7.8.9<br/>12/10001<br/>12/34566<br/>0-0.1.2.3.4.5.6.7.8.9<br/>年初 (6年 1月2日 令和 (04 1月31日</td> <td>表示記号 O: (同意おり ×: 同意な<br/>学行 - 475 75' a 475<br/>第二 - 元 代 扶助 - 元<br/>昭和4年 月 日 昭和4年 月 日<br/>文 女 75<br/>本人<br/>0割 0割<br/>047-6800 0割<br/>047-6800 047-6800 047-6800<br/>北海道小場市花園22-68-1 北海道小場市花園22-68-1<br/>之費単金 公費単金<br/>12130001 1234566<br/>1234566 04 04 12 24 56 7 8 9 1 0 1<br/>や和 6年 月 月31日 や知 0年 1月 2日</td> <td>表示記号 O (同意形) ×: (同意ル) = ::<br/>書店 福田 単注 1 日 27: 55<br/>第二 一花 技助 一花 マ<br/>昭和4年 1月 1日 昭44年 1月 1日 マ<br/>文<br/>本人 0<br/>0割 0 約 マ<br/>147-860 0 47-860 マ<br/>147-860 0 47-860 マ<br/>24億単市 花園22-68-1 マ<br/>2億単地 225<br/>123406 123456 マ<br/>123456 マ<br/>12345777777777777777777777777777777777777</td> | 表示記号 C<br>豊富情報 2月16日 2月16日<br>91-7-475 793-753<br>第二 一花 共助 一花<br>昭和4年月1日 昭和4年月1<br>文 本人<br>0割 031-0580<br>2月7-8580 031<br>2月7-8580 031<br>2月7-8580 031<br>2月7-8580 031<br>2月10日<br>12130001 1234565<br>0-4012.0456.78.9101 040712.9<br>今和06年.1月2日 今和06年.1月<br>54106年.1月31日 今和06年.1月 | 表示記号 〇: 同意あり<br>書信情報 (24 代称)<br>9'-(- 代析)<br>第二 一花 (抗防) 一花<br>電和4年 月1日 昭和4年 1月1日<br>安本人<br>○割 (047-868) (047-868)<br>047-868) (047-868)<br>12/3686<br>12/3686<br>12/34566<br>12/34566<br>12/34566<br>0-0 12.3.4.5.6.7.8.9<br>12/10001<br>12/34566<br>0-0.1.2.3.4.5.6.7.8.9<br>年初 (6年 1月2日 令和 (04 1月31日 | 表示記号 O: (同意おり ×: 同意な<br>学行 - 475 75' a 475<br>第二 - 元 代 扶助 - 元<br>昭和4年 月 日 昭和4年 月 日<br>文 女 75<br>本人<br>0割 0割<br>047-6800 0割<br>047-6800 047-6800 047-6800<br>北海道小場市花園22-68-1 北海道小場市花園22-68-1<br>之費単金 公費単金<br>12130001 1234566<br>1234566 04 04 12 24 56 7 8 9 1 0 1<br>や和 6年 月 月31日 や知 0年 1月 2日 | 表示記号 O (同意形) ×: (同意ル) = ::<br>書店 福田 単注 1 日 27: 55<br>第二 一花 技助 一花 マ<br>昭和4年 1月 1日 昭44年 1月 1日 マ<br>文<br>本人 0<br>0割 0 約 マ<br>147-860 0 47-860 マ<br>147-860 0 47-860 マ<br>24億単市 花園22-68-1 マ<br>2億単地 225<br>123406 123456 マ<br>123456 マ<br>12345777777777777777777777777777777777777 |

### <公費(12)併用の場合>

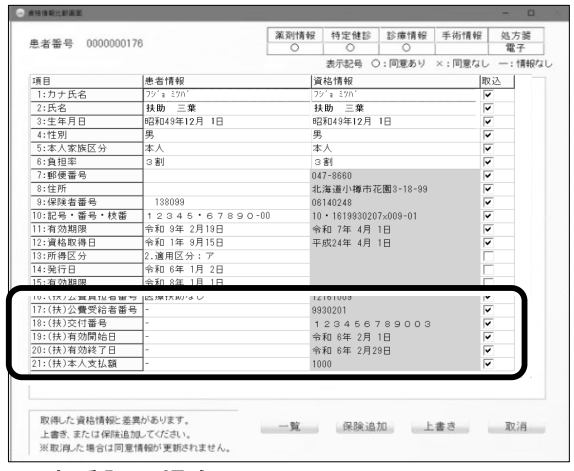

#### <未委託の場合>

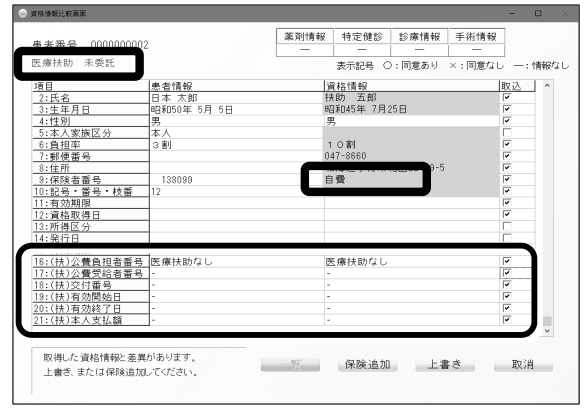

# <主保険のみの場合>

| 項目            | 患者情報        | 資格情報        |             | 取込       | 1 ^ |
|---------------|-------------|-------------|-------------|----------|-----|
| 2:氏名          | 資格 太郎       | 資格 一郎       |             | -        |     |
| 3:生年月日        | 昭和50年 5月 5日 | 昭和58年 8     | 月 1日        | <b>v</b> |     |
| 4:性別          | 男           | 男           |             | <b>~</b> |     |
| 5:本人家族区分      | 本人          | 本人          |             | <b>~</b> |     |
| 6:負担率         | 3 割         | 3 割         |             | <b>~</b> |     |
| 7:郵便番号        |             | 140-0000    |             | ×        |     |
| 8:住所          |             | 東京都品川       | 区0000-00-00 | ×        |     |
| 9:保険者番号       | 138099      | 03123452    |             | ×        |     |
| 10:記号・番号・枝番   | 1           | 12345 · 678 | 90-00       | <b>~</b> |     |
| 11:有効期限       |             |             |             | <b>~</b> |     |
| 12:資格取得日      |             | 平成30年 1     | 月 1日        | <b>v</b> |     |
| 4.76/8月714    |             |             |             |          | -   |
| 14:発行日        |             |             |             |          | _ 1 |
| 15:有効期限       |             |             |             |          |     |
| 16:(扶)公費負担者番号 | : 医療扶助なし    | 医療扶助な       | i l         |          |     |
| 17:(扶)公費受給者番号 | -           | -           |             |          |     |
| 18:(扶)交付番号    | -           | -           |             |          |     |
| 19:(扶)有効開始日   | -           | -           |             |          |     |
| 20:(扶)有効終了日   | -           | -           |             |          | _ / |

- ◆「資格情報」の欄に以下の資格情報が表示されます。
- ・保険者番号:「公費単独」と表示
- ・負担率:0割と表示
- •(扶)公費負担者番号
- •(扶)公費受給者番号
- •(扶)交付番号
- •(扶)有効開始日
- •(扶)有効終了日
- •(扶)本人支払額
- 医療券の情報を表示

- ◆「資格情報」の欄に以下の資格情報が表示されます。
- ・保険者番号∶主保険の番号
- ・負担率:主保険の負担率
- •(扶)公費負担者番号
- •(扶)公費受給者番号
- •(扶)交付番号
- •(扶)有効開始日
- •(扶)有効終了日
- •(扶)本人支払額
- 医療券の情報を表示

◆資格情報比較画面の左上に「医療扶助 未委託」と表示されます。\_\_\_\_\_\_

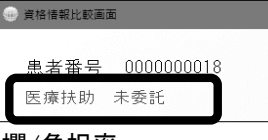

- ◆保険者番号欄/負担率 →主保険の情報がある場合、主保険の番号/負担率が表示 <u>主保険の情報がない場合、自費(10割)になります。</u>
- ◆「資格情報」の「(扶)公費負担者番号」欄に「医療扶助 なし」と表示されます。(それ以降は「−」が表示。)

### ◆保険者番号欄/負担率

主保険の番号/負担率が表示されます。

◆「資格情報」の「(扶)公費負担者番号」欄に「医療扶助 なし」と表示されます。(それ以降は「−」が表示。)

# ) 医療扶助 (生活保護)の運用について

医療扶助(生活保護)の場合、以下の手順で患者情報の登録を行ってください。

#### 1 通常のオンライン資格確認の操作(以下)を行います。

#### <マイナンバーカードの場合>

マイナンバー取得患者一覧画面から医療扶助の患者様(「保険者番号」欄に「(扶)」が表示されている患者様)を 選択します。

|          | 口取込法  | 脅みの患者を表示   | 解除         | 一覧更新    | 取消      | 確定 |
|----------|-------|------------|------------|---------|---------|----|
| 13:00:02 | 扶助 三葉 | \$49.12. 1 | 12161009 扶 | 福祉事務所 2 | 9930201 |    |

#### く保険証の場合>

通常通り、保険証リーダー等にて保険証の確認/入力等を行い、【確定】をクリックします。

#### 2 資格情報比較画面が表示されます。 医療扶助の項目等を確認してください。

#### ◆資格情報と患者情報に差異がある場合

【保険追加】または【上書き】をクリックしてください。

| <b>4</b> 8   | 患者情報            |     | 資格情報      |           |   | 取込  | T  |
|--------------|-----------------|-----|-----------|-----------|---|-----|----|
| 1:カナ氏名       | 75'a 37/1       |     | 79'= 29%' |           |   | ~   | 1  |
| 2:氏名         | 扶助 三葉           |     | 扶助 三葉     |           |   | ~   |    |
| 3:生年月日       | 昭和49年12月 1日     | - 1 | 昭和49年12月  | 18        |   | -   |    |
| 4:性別         | 男               |     | 男         |           |   | -   |    |
| 5:本人家族区分     | 本人              |     |           |           |   |     |    |
| 6:負担率        | 3割              |     | 〇創        |           |   | ~   |    |
| 7:郵便番号       | 047-8660        |     | 047-8660  |           |   | ~   |    |
| 8:住所         | 北海道小樽市花園3-18-99 |     | 北海道小樽市    | 花園3-18-99 |   | -   |    |
| 9:保険者番号      | 06130132        |     |           |           |   | -   |    |
| 0:記号・番号・枝番   | 03-003-00       |     |           |           |   | ~   |    |
| 1:有効期限       |                 |     |           |           |   |     |    |
| 2:資格取得日      | 平成24年 4月 1日     |     |           |           |   |     |    |
| 3:所得区分       |                 |     |           |           |   | Π   |    |
| 1.2015.0     |                 |     |           |           |   | -   | 1  |
| 5:有幻别限       |                 |     |           |           |   | 1.1 | ٦. |
| 6:(扶)公費負担者番号 | 12161006        |     | 12161009  |           |   | -   | 1  |
| 7:(扶)公費受給者番号 | 9930207         | -   | 9930201   |           |   | -   | 1  |
| 8:(扶)交付番号    | 123456789003    |     | 123456    | 789000    | 3 | -   | 1  |
| 9:(扶)有効開始日   | 令和 6年 2月 1日     |     | 令和 6年 2月  | 18        |   | ¥   |    |
| 0:(扶)有効終了日   | 令和 6年 5月29日     |     | 令和 6年 ≤月: | 58        |   | -   | 1  |
| 1:(扶)本人支払額   | 1000            |     | 1000      |           |   | 1   | 1  |
|              |                 |     |           |           |   | _   |    |

#### ◆資格情報と患者情報に差異がない場合

【確定】をクリックしてください。

| 患者情報            | 資格情報               | 即这一                                                                                                    |
|-----------------|--------------------|----------------------------------------------------------------------------------------------------|
| 75'a 89A'       | 751 3 3151         | V                                                                                                    |
| 扶助 三葉           |                    | V                                                                                                    |
| 昭和49年12月 1日     | 10.00 二兩           | <b>V</b>                                                                                                    |
| 里               |                    | ~                                                                                                    |
| 本人              | * \                |                                                                                                    |
| 3 #1            |                    | 1                                                                                                    |
| 047-8660        | 047-8860           | <b>v</b>                                                                                                    |
| 北海道小樽市花園3-18-99 | 北海道小鄉市花園3-18-99    | <b>V</b>                                                                                                    |
| 06130132        | 06130132           | V                                                                                                    |
| 03.003-00       | 03.003-00          | <b>V</b>                                                                                                    |
|                 |                    |                                                                                                    |
| 平成24年 4月 1日     | 平成24年 4月 1日        |                                                                                                    |
|                 |                    |                                                                                                    |
|                 |                    |                                                                                                    |
| 12130001        | 12130001           | <b>v</b>                                                                                                    |
| 1234566         | 1234588            | 1.                                                                                                    |
| 0401234567891   | 01 040123456789101 | <b>v</b>                                                                                                    |
| 令和 6年 1月 2日     | 令和 6年 1月 2日        | V                                                                                                    |
| 令和 6年 1月31日     | 令和 6年 1月31日        | <b>v</b>                                                                                                    |
| 100666          | 100666             | 1                                                                                                    |
|                 | 使者領積留              | 使者情報     使者情報     使者使者     使者使者     使者使者     使者使者     使者      使者     使者      使者     使者     使者     使者     使者 |

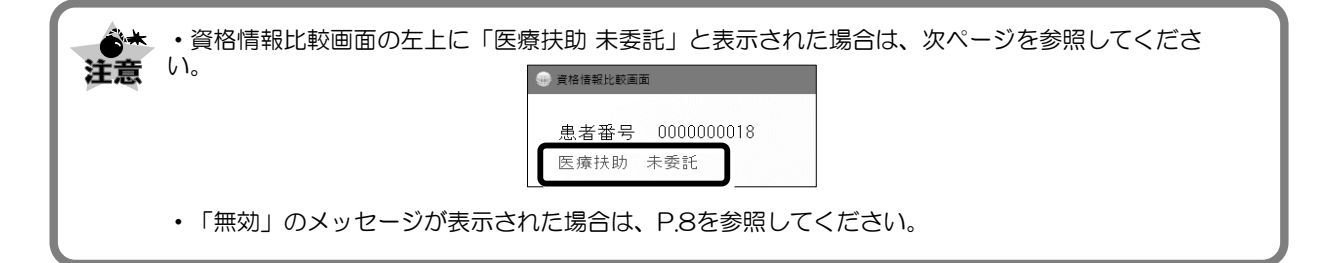

#### 3 患者情報画面にて、資格情報が反映されます。【確定】をクリックします。

| △ 2 2 2 2 2 2 2 2 2 2 2 2 2 2 2 2 2 2 2          |              | 根 令和 ∨ 06023   |               |              |                              |
|--------------------------------------------------|--------------|----------------|---------------|--------------|------------------------------|
| 福祉負担者番号<br>社会福祉李務所<br>カルテ1号用紙 (保険付加情報 カルテ歯式入力 メモ | 特記事項<br>請求年月 | ●<br>●<br>令和 ● | 交付番号<br>本人支払額 | 123456789000 | 公費開始日  令和 6年 2月 1 日<br>ペレセプト |
|                                                  | カルテ1号用紙      | 保険付加情報 カルテ菌式入力 | メモ            | 物品購入歷        |                              |

※医療扶助(生活保護)の場合でも、カルテ入力画面の上部の【薬情・特健・診療】ボタンより薬剤情報/特定健診情報/診療情報(手術情報) の参照が可能です。(患者さんが同意している場合)

# こんなときは

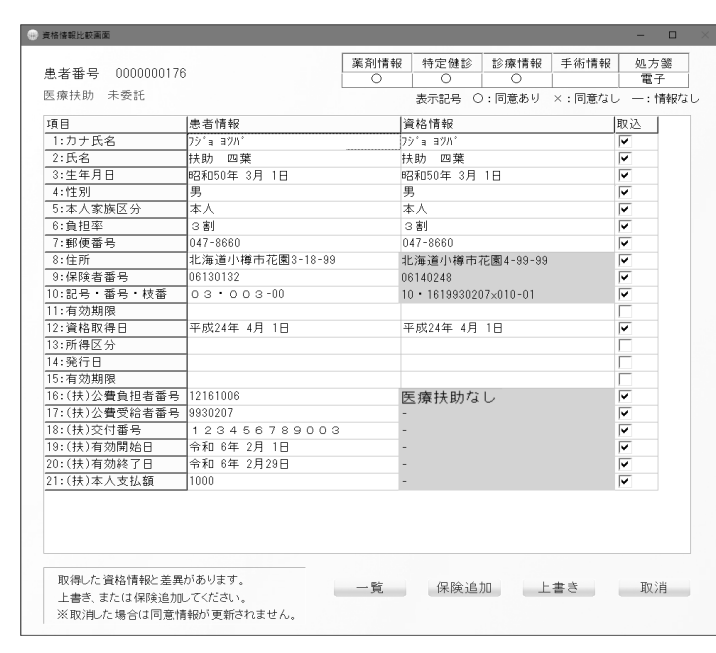

# )資格情報の結果に「未委託」が表示された場合

◆主保険+公費(12) 未委託の場合

資格確認比較画面には、資格確認比較画面には下図のように表示されます。

医療扶助の資格は有効ですが、福祉事務所から委託されていません。

社会福祉事務所への利用可否の確認と医療券の発行依頼を行ってください。

【保険追加】または【上書き】をクリックした場合、 **患者情報画面には主保険のみの情報が登録**され ます。

★社会福祉事務所への利用可否の確認と医療券 の発行依頼を行ってください。

※未委託の場合でも、社会保険福祉事務所の情報 が取得できれば、患者情報入力画面の「社会福祉 事務所」欄に反映されます。

| 社会福祉事務所 | サンブル福祉事務所 |     |  |  |
|---------|-----------|-----|--|--|
| カルテ1号用紙 | 保険付加情報    | カルテ |  |  |

#### ◆公費(12)単独 未委託の場合

資格確認比較画面には、資格確認比較画面には下図のように表示されます。

| *<br>*ロウ<br>- 2月 3日  | 資格情報<br>カンジャリフィロウ<br>患者 三郎<br>昭和55年 2月 3日<br>男                                                                         | 取込<br>マ<br>マ<br>マ                                                                                                    |
|----------------------|----------------------------------------------------------------------------------------------------|----------------------------------------------------------------------------------------------------|
| **ロウ<br>郎<br>- 2月 3日 | カンジャッサフ ロウ<br>患者 三郎<br>昭和55年 2月 3日<br>男                                                                                |                                                                                                    |
| 郎<br>2月 3日           | 患者 三郎<br>昭和55年 2月 3日<br>男                                                                                              |                                                                                                    |
| 2月 3日                | 昭和55年 2月 3日<br>男                                                                                                    | V<br>V                                                                                                    |
|                      | 男                                                                                                    | <b></b>                                                                                                    |
|                      |                                                                                                    | <b>v</b>                                                                                                    |
|                      |                                                                                                    |                                                                                                    |
|                      | 1 0 割                                                                                                    | <b>v</b>                                                                                                    |
| J                    | 102-0074                                                                                                    | <b>v</b>                                                                                                    |
| ·樽市花園3-18-99         | 千代田区九段南3-99-99                                                                                                    | V                                                                                                    |
|                      | 自費                                                                                                    | <b>v</b>                                                                                                    |
| 03-00                |                                                                                                    |                                                                                                    |
|                      |                                                                                                    |                                                                                                    |
| 4月 1日                |                                                                                                    |                                                                                                    |
|                      |                                                                                                    | Γ                                                                                                    |
|                      |                                                                                                    |                                                                                                    |
|                      |                                                                                                    | Γ                                                                                                    |
| 1                    | 医療扶助なし                                                                                                    | ~                                                                                                    |
|                      | -                                                                                                    | <b>v</b>                                                                                                    |
| 56789003             |                                                                                                    | <b>v</b>                                                                                                    |
| 2月 1日                |                                                                                                    | <b>v</b>                                                                                                    |
| 2月29日                |                                                                                                    | <b>v</b>                                                                                                    |
|                      | -                                                                                                    | <b>V</b>                                                                                                    |
|                      | <ul> <li>博市花園3-18-99</li> <li>0 3 -00</li> <li>4月 1日</li> <li>5 6 7 8 9 0 0 3</li> <li>2月 1日</li> <li>2月29日</li> </ul> | 112-00/4<br>博市花園3-18-99<br>112-00/4<br>十代田区九段南3-99-99<br>自費<br>0 3 -00<br>4月 1日<br>-<br>56 7 8 9 0 0 3<br>2月 1日<br>-<br>2月 29日<br>-<br>-<br>- |

#### 【保険追加】または【上書き】をクリックした場合、 <u>患者情報画面には自費として登録</u>されます。

### ★レセプト請求されませんので、必ず社会福祉事務所への利用可否の確認と医療券の発行依頼を 行い、医療券の情報を登録してください。

※未委託の場合でも、社会保険福祉事務所の情報 が取得できれば、患者情報入力画面の「社会福祉 事務所」欄に反映されます。

| 社会福祉事務所 | サンブル福祉事務層 | 沂   |
|---------|-----------|-----|
| カルテ1号用紙 | 保険付加情報    | カルテ |

# ●「無効」のメッセージが表示された場合

公費(12)の資格が無効の場合、下図のメッセージが表示されます。 無効の場合、社会福祉事務所への利用可否の確認を行ってください。

#### ◆主保険+公費(12) 無効の場合

主保険の情報が取得できなかった場合または医療扶助の情報が取得できなかった場合に以下のメッセージが表示されます。

#### ・主保険側の情報が取得できなかった場合

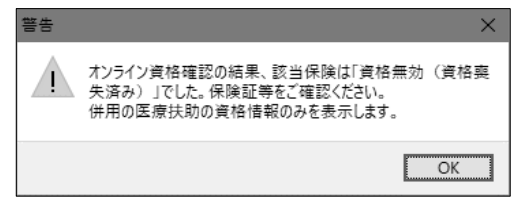

→【OK】をクリックすると、資格情報比較画面の「資格情報エリア」に医療扶助の情報のみ表示されます。(医療扶助(12)単独の資格情報となります。)

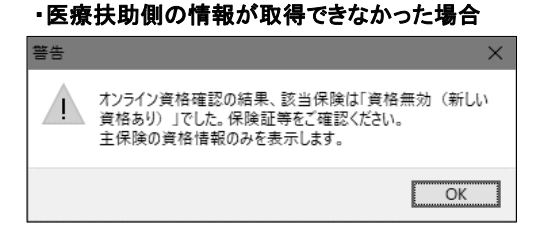

→【OK】をクリックすると、資格情報比較画面の「資格情報エリア」に主保険の情報のみが表示されます。(主保険単独の資格情報となります。)

#### ◆公費(12)単独 無効の場合

医療扶助の情報が取得できなかった場合に以下のメッセージが表示されます。

| · · · · · · · · · · · · · · · · · · ·                 | 警告                                                    | $\times$ |
|-------------------------------------------------------|-------------------------------------------------------|----------|
| オンライン資格確認の結果、該当保険は「資格無効(資格爽<br>失済み)」でした。保険証等をご確認ください。 | オンライン資格確認の結果、該当保険は「資格無効(新し<br>資格あり)」でした。保険証等をご確認ください。 | <i>.</i> |
| OK                                                    | OK                                                    |          |

→【OK】をクリックすると入力した内容で患者情報が確定されます。社会福祉事務所へ利用可否の確認を行ってください。

# 医療扶助 操作マニュアル

第 1 版 2024年 4月8日

発 行 所

ウィーメックス ヘルスケアシステムズ株式会社

落丁・乱丁本についてはお問い合わせください。 本書の内容は将来予告無しに変更することがあります。 本書の内容の一部または全部をウィーメックスヘルスケアシステムズ株 式会社に無断で転記あるいは複製することは禁じます。 本書は内容について万全を期して制作致しましたが、万一記載に誤りや 不完全な点がありましたら、弊社までご連絡ください。

Windowsは米国Microsoft社およびその他の国での商標もしくは登録商標です。 その他本書に登場する会社名、製品名、プログラム名などは、それぞれに各社の商標もしくは登録商標です。 なお、本文中には™および®マークなどは記載していません。 また、このマニュアルに記載されている医療機関名、個人名等は架空のものであり、実在する医療機関、個人等とは一切関係ありません。